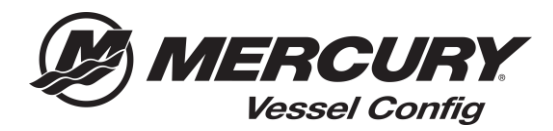

## Vessel Config Quick Reference – How to Save a Configuration

## **Save Configuration Instructions**

- 1. Begin building your configuration by entering the **Engine Application Information**.
- 2. Select the appropriate **Controls and Steering information**.
- 3. After the required fields are completed the Bill of Materials will be generated.

Note: All questions with a **RED** Asterisk (\*) are required and must be answered to generate a valid Bill of Material

4. Select Save Configuration

| Update Start Over Sa       | ive Configuration                      |                               |          |            |                   |            |
|----------------------------|----------------------------------------|-------------------------------|----------|------------|-------------------|------------|
| Application Information Co | ntrols Steeling Gauges Accessories     |                               |          |            |                   |            |
| Single 75 HP FourStroke    | e Mechanical                           | ▼ Price                       |          |            |                   |            |
| *                          |                                        | Total Price of Mandato        | ry Items |            |                   | \$2,079.14 |
| Indicates Required Field   |                                        | Grand Total                   |          |            |                   | \$2,079.14 |
| 😡 Steering System Type     | © None                                 | ▼ Mandatory Parts             |          |            |                   |            |
|                            | Cable Hydraulic                        | Description $\Leftrightarrow$ | Qty \$   | ltem # 🛛 💠 | Customer Item # 💠 | Price ¢    |
| Hydraulic Steering Type    |                                        | SWITCH KIT-KEY                | 1        | 893353A03  |                   | \$80.00    |
| Tryanaane steering type    | Up to ISU HP Basic (Compression Style) | HARNESS ASY-11FT              | 1        | 896537T11  |                   | \$193.62   |
| Number of Tunne (1); T     | Compression styley                     | RC OB TRIM-CHROME             | 1        | 8M0030550  |                   | \$400.00   |
| Lock)                      | • 4.7                                  | CABLE T/S G2 5 FT             | 2        | 8M0082528  |                   | \$34.42    |
| Helm Displacement          | 20 CC (1.2 CI)                         | BULKHEAD KIT-DUAL             | 1        | 8M0088973  |                   | \$70.32    |
| Number of Steering         | 1                                      | HOSE KIT-HYD 4 FT             | 1        | 8M0053476  |                   | \$103.85   |
| Cylinders                  |                                        | HOSE KIT-HYD 6 FT             | 1        | 8M0053478  |                   | \$110.88   |
| Helm Type                  | Tilt                                   | KIT-STR CYL-150HP             | 1        | 8M0054993  |                   | \$440.05   |
|                            | O Non-Tilt                             | HELM KIT-TILT                 | 1        | 8M0050099  |                   | \$611.58   |

## 5. Enter your Quote Name

6. Select Save

|                                                                                                    |                                                                                                   |                            |                                                                                      |                                      | Sa        | ave Validat                                             | te Pricing                                                      | Create Order              | Сору    | Start |
|----------------------------------------------------------------------------------------------------|---------------------------------------------------------------------------------------------------|----------------------------|--------------------------------------------------------------------------------------|--------------------------------------|-----------|---------------------------------------------------------|-----------------------------------------------------------------|---------------------------|---------|-------|
| nsaction                                                                                                    |                                                                                                   |                            |                                                                                      |                                      |           |                                                         |                                                                 |                           |         |       |
| Configuration De                                                                                                    | etails Create Quote                                                                               |                            |                                                                                      |                                      |           |                                                         |                                                                 |                           |         |       |
| Quote Informa                                                                                                    | tion                                                                                              |                            | Quote Status                                                                         |                                      | ·         | Order Info                                              | rmation                                                         |                           |         |       |
| Quote N                                                                                                    | lame                                                                                              |                            | *Status Created                                                                      |                                      |           | Shipment                                                | Priority S                                                      | Standard                  |         |       |
| Quote Nur                                                                                                    | mber CPQ-599                                                                                      |                            | Last Updated 01/25/2018 9:43 AM                                                      |                                      |           |                                                         | () E                                                            | mergency                  |         |       |
| Customer Nur                                                                                                    | mber 59133                                                                                        |                            | Currency USD                                                                         |                                      |           | Cr                                                      | oss Ship 📃 🏻 ۱                                                  | les                       |         |       |
| Ver                                                                                                    | rsion 1                                                                                           |                            | Show My Price 📃                                                                      |                                      |           |                                                         |                                                                 | ło                        |         |       |
| Created                                                                                                    | Date 01/24/2018 6:00 PM                                                                           |                            | _                                                                                    |                                      |           | PO                                                      | Number                                                          |                           |         |       |
| 0                                                                                                    | wner 59133 Boston Whaler                                                                          |                            |                                                                                      |                                      |           | *Requested S                                            | hip Date 01/25                                                  | /2018                     |         |       |
| Last Update<br>Discla                                                                                                    | ad By 59133 Boston Whaler                                                                         |                            |                                                                                      |                                      |           |                                                         |                                                                 |                           |         |       |
| Last Update<br>Discla                                                                                                    | ed By 59133 Boston Whaler<br>iimer<br>Item #                                                      | Customer Item #            | Item Name                                                                            | Config Qty                           | Order Qty | Unit Price                                              | Total Price                                                     | e Comments (for reference | e only) |       |
| Last Update<br>Discla                                                                                                    | ed By 59133 Boston Whaler<br>inner<br>Item #                                                      | Customer Item #            | Item Name                                                                            | Config Qty                           | Order Qty | Unit Price                                              | Total Price                                                     | Comments (for reference   | e only) |       |
| Last Update<br>Discla                                                                                                    | ed By 59133 Boston Whaler<br>imer<br>Item #<br>093353A03                                          | Customer Item #            | Item Name<br>SWITCH KIT-KEY                                                          | Config Qty                           | Order Qty | Unit Price<br>\$38.30                                   | Total Price<br>\$38.30                                          | Comments (for reference   | e only) |       |
| Last Update<br>Discla                                                                                                    | ed By 59133 Boston Whaler       immer       tem #       893353A03       896537T08                 | Customer Item #<br>1801954 | Item Name       SWITCH KIT-KEY       HARNESS ASY-OFT                                 | Config Qty<br>1                      | Order Qty | Unit Price<br>\$38.30<br>\$78.30                        | <b>Total Price</b><br>\$38.30<br>\$78.30                        | Comments (for reference   | e only) |       |
| Last Update<br>Discla                                                                                                    | ed By 59133 Boston Whaler       immer       tem #       093353A03       896537T08       8M0030550 | Customer Item #<br>1801954 | Item Name       SWITCH KIT-KEY       HARNESS ASY-DFT       RC OB TRIM-CHROME         | Config Qt)<br>1<br>1                 | Order Qty | Unit Price<br>\$38.30<br>\$78.30<br>\$144.22            | <b>Total Price</b><br>\$38.30<br>\$78.30<br>\$144.22            | Comments (for reference   | e only) |       |
| Last Update<br>Discla<br>Control<br>Control<br>Con | Hem #       093353A03       093353A03       09535700       0M0030550       0M002528               | Customer Item #<br>1801954 | Item Name   SWITCH KIT-KEY   HARNESS ASY-0FT   RC OB TRIM-CHROME   CABLE T/S G2 5 FT | <b>config Qt</b><br>1<br>1<br>1<br>2 | Order Qty | Unit Price<br>\$38.30<br>\$78.30<br>\$144.22<br>\$15.16 | <b>Total Price</b><br>\$38.30<br>\$78.30<br>\$144.22<br>\$30.32 | Comments (for reference   | e only) |       |